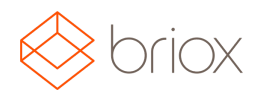

## Versionsdokument: R17.3, Juni 2017

### Nytt i Briox

#### Bokföring

#### Handelsbanken

Briox kan nu även erbjuda internetbankanslutning till Handelsbanken.

Internetbank ger dig möjligheten att få dina banktransaktioner rakt in i Briox samt skicka betalningar till din bank via nätet. Inga fler uppladdade filer!

Om du vill aktivera ditt konto för internetbank, vänligen kontakta oss (e-post till: support@briox.fi). Skicka oss följande information så kan vi etablera anslutningen:

- 1. Namn på din bank
- 2. Namn på kontoinnehavaren
- 3. IBAN

Vi skickar en fullmakt som ni fyller i och sedan skickar till er bank.

När anslutningen har upprättats, lägg då till Online som nytt betalsätt under Inställningar – Bokföring – Betalsätt.

Tillgängliga för internetbank är nu: Nordea, Danske Bank, Ålandsbanken, Aktia, OP och Handelsbanken.

#### Attestflöde med kommentarer i leverantörsfakturor

Om du har behörighet att bokförings- eller betalattestera leverantörsfakturor, så finns nu möjligheten att lägga till kommentarer. Ett ihopfällbart fält som heter **Attestera** har lagts till i nedre delen av leverantörsfakturan. (Enbart de användare som har behörighet kan se fältet.) När en kommentar skrivs i fältet kommer automatiskt datum och användarnamn att visas. Kom ihåg att klicka på **Spara kommentar**. Användaren kan vid senare tillfällen ändra/radera sina egna kommentarer.

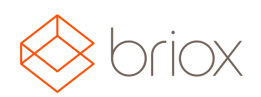

# Versionsdokument: R17.3, Juni 2017

Nedanför ser du en leverantörsfaktura som ska bokföringsattesteras där en kommentar har sparats.

| Date       | User        | Comment                                                   |
|------------|-------------|-----------------------------------------------------------|
| 23.05.2017 | Emma Olsson | Faktura borde vara mindre, väntar på svar från leverantör |
|            |             |                                                           |
|            |             |                                                           |
| Constant   |             |                                                           |

Attestera bokföring är först i attestflödet. Om du har behörighet att attestera både bokföring och betalning, så ser du knappen för Attestera bokföring som grön och Attestera betalning är grå och ej klickbar. När attest för bokföring är klar så kommer den bli grå och attestera betalning knappen blir grön.

Ta bort Bokföringsattest / Ta bort Betalningsattest, om du klickar på dessa kommer sista attesten tas bort.

**Parkerad** är när användare stoppar attestflödet och det är då inte möjligt att bokföra, registrera betalning, attestera eller ta bort attest. I leverantörslistan ser du att fakturan är parkerad genom att utropstecknet är i rött.

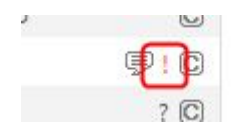

Var: Leverantörsfaktura - Attestera